# 在RV320和RV325 VPN路由器系列上配置端口地 址转换(PAT)

### 目标

本文档旨在向您展示如何在RV32x系列VPN路由器上配置端口地址转换(PAT)。

## 简介

PAT是网络地址转换(NAT)的扩展。NAT是将私有IP地址转换为公有IP地址的过程。它有助于 保护私有IP地址免受任何恶意攻击或发现,因为私有IP地址被隐藏。它允许多个局域网 (LAN)设备共享相同的公有IP,但端口号不同。这可保护私有IP,并区分每台设备。

### 适用设备

• RV320双WAN VPN路由器

• RV325千兆双WAN VPN路由器

### 软件版本

• v1.1.0.09

### PAT配置

步骤1.登录Web配置实用程序以选择Setup > Port Address Translation。

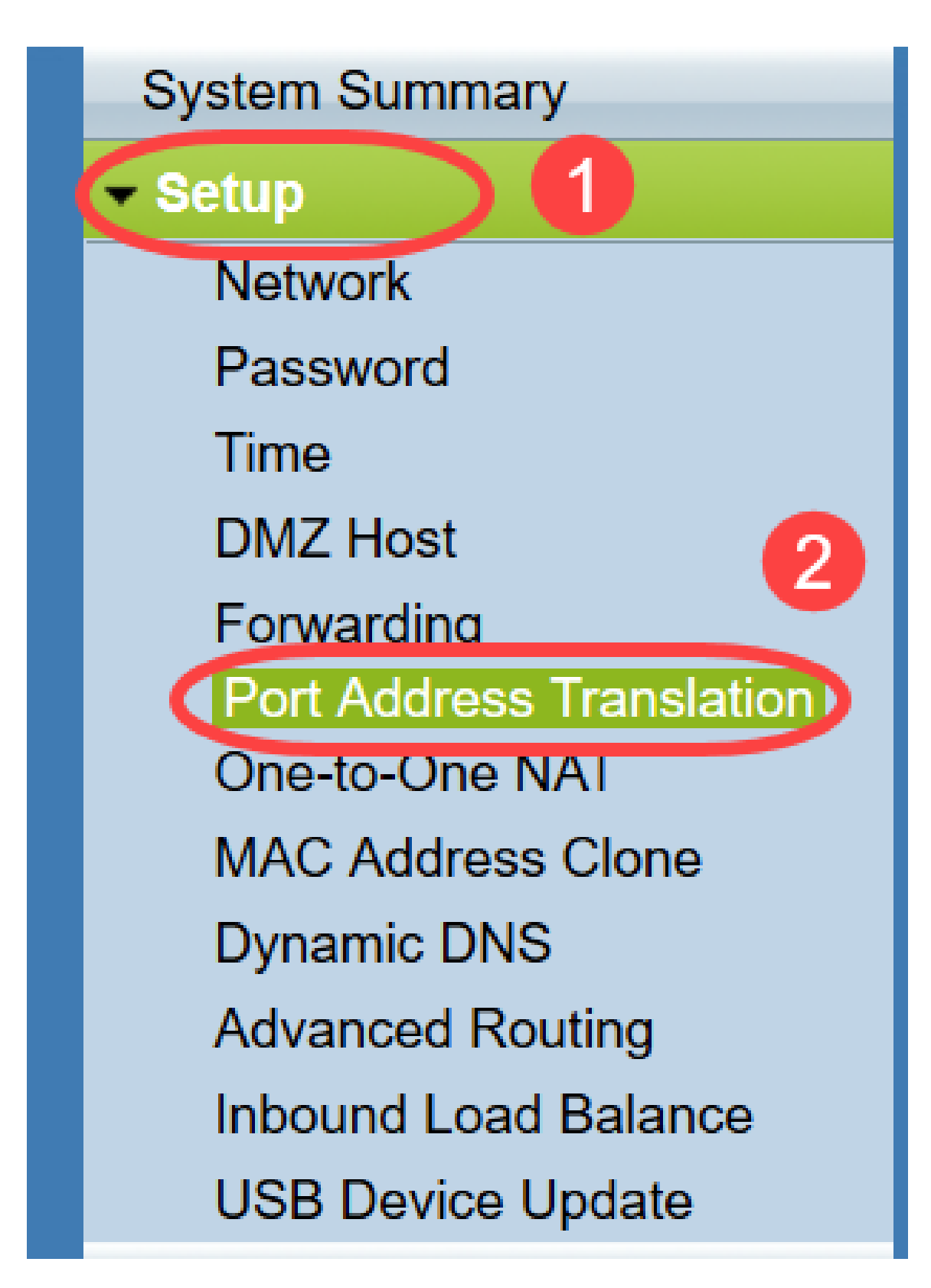

"端*口地址转换*"页打开:

| ort Address Translation Tab | le                 |        |
|-----------------------------|--------------------|--------|
| Service                     | Name or IP Address | Status |
| 0 results found!            |                    |        |
| Add Edit Delete             | Service Management |        |

### 添加PAT

步骤1.单击Add添加服务。此服务是用于将私有IP地址与公有IP地址映射的协议。

| ort Address Translation Table        |                    |        |
|--------------------------------------|--------------------|--------|
| Service                              | Name or IP Address | Status |
| results found!<br>Add Edit Delete Se | ervice Management  |        |

在端口地址转换表中*添加新*行:

| Port Address Translation Table  |                    |        |
|---------------------------------|--------------------|--------|
| Service                         | Name or IP Address | Status |
| HTTP Secondary [TCP/8080~8080]  |                    |        |
| Add Edit Delete Service Managem | ent                |        |
| Save Cancel                     |                    |        |

步骤2.从"服务"下拉列*表中*选择所需的服务。这是执行PAT以将私有IP地址转换为公有IP地址的服务。

| Port Address Translation                                                                                                    |                    |        |
|----------------------------------------------------------------------------------------------------|--------------------|--------|
| Port Address Translation Table                                                                                                    |                    |        |
| Service                                                                                                    | Name or IP Address | Status |
| SMTP [TCP/25~25]<br>DNS [UDP/53~53]<br>FTP [TCP/21~21]<br>HTTP [TCP/80~80]<br>HTTP Secondary [TCP/8080~8080<br>HTTPS [TCP/443~443]<br>Save<br>HTTPS Secondary [TCP/8443~84<br>TFTP [UDP/69~69]<br>IMAP [TCP/143~143]<br>NNTP [TCP/119~119]<br>POP3 [TCP/110~110] | ment   0]   43]    |        |
| SNMP [UDP/161~161]<br>SMTP [TCP/25~25]<br>TELNET [TCP/23~23]<br>TELNET Secondary [TCP/8023~8<br>TELNET SSL [TCP/992~992]<br>DHCP [UDP/67~67]<br>L2TP [UDP/1701~1701]<br>PPTP [TCP/1723~1723]<br>IPSec [UDP/500~500]                                              | 023]               |        |

步骤3.在Name或IP Address字段中输入设备的IP地址或具有特定服务的域名的IP地址。这是 执行PAT的源IP地址。

**注意:**如果要添加新服务,请参阅"服务管<u>理"部</u>分。

步骤4.选中Status复选框以启用服务。如果未选中状态,服务将显示为非活动状态。

第5步:点击 Save(保存),以保存设置。

#### 编辑PAT

步骤1.如果要更改任何端口地址转换设置,请选中相应服务旁的复选框以选择它。

| ort Address Translation Table |                    |          |
|-------------------------------|--------------------|----------|
| Service                       | Name or IP Address | Status   |
| HTTPS[TCP/443~443]            | 192.158.2.3        | Disabled |
| ✓ DNS[UDP/53~53]              | 158.12.2.4         | Enabled  |

步骤2.单击"编辑"并更改必要的设置。

步骤3.单击"**保存**"保存设置。

#### 删除PAT

步骤1.如果要删除任何特定端口地址转换,请选中相应服务旁的复选框以选择它。

| ort Address Translation        |                    |          |
|--------------------------------|--------------------|----------|
| Port Address Translation Table |                    |          |
| Service                        | Name or IP Address | Status   |
| HTTPS[TCP/443~443]             | 192.158.2.3        | Disabled |
| ✓ DNS[UDP/53~53]               | 158.12.2.4         | Enabled  |
| Add Edit Delete Service        | Management         |          |
| Save Cancel                    |                    |          |

步骤2.单击"删**除"**。

步骤3.单击"**保存**"保存设置。

#### 服务管理

如果在"服务"下拉列表中未获*得任*何特定服务,则必须添加所需的服务。您甚至可以根据需要 更改服务列表或从列表中删除任何特定服务。

步骤1.单击"服务管理"。"服务管理表"窗口打开:

| Port Address Translation Table |                    |         |
|--------------------------------|--------------------|---------|
| Service                        | Name or IP Address | Status  |
| DNS[UDP/53~53]                 | 192.168.1.2        | Enabled |
| HTTP[TCP/80~80]                | 192.168.1.3        | Enabled |
| Add Edit Delete Serv           | ice Management     |         |

#### 添加服务

步骤1.单击Add添加服务。您最多可以添加30个服务。

|    | Service Name   | Protocol | External Port | Internal Port   |
|----|----------------|----------|---------------|-----------------|
|    | DNS            | UDP      | 53            | 53              |
|    | FTP            | TCP      | 21            | 21              |
|    | HTTP           | TCP      | 80            | 80              |
|    | HTTP Secondary | TCP      | 8080          | 8080            |
|    | HTTPS          | TCP      | 443           | 443             |
| Ad | d Edit Delete  |          | ×             | Page 1 🗸 of 4 🕨 |
|    |                |          |               |                 |

将添加新行:

|    | Service Name   | Protocol | External Port | Internal Port     |
|----|----------------|----------|---------------|-------------------|
|    | DNS            | UDP      | 53            | 53                |
|    | FTP            | TCP      | 21            | 21                |
|    | HTTP           | TCP      | 80            | 80                |
|    | HTTP Secondary | TCP      | 8080          | 8080              |
|    | HTTPS          | TCP      | 443           | <mark>44</mark> 3 |
|    |                | TCP 🗸    |               |                   |
| Ad | d Edit Delete  |          | <b>X</b>      | Page 1 v of 4     |
|    |                |          |               |                   |

步骤2.在Service Name字段中输入所需的服务名称。

|    | Service Name   | Protocol | External Port | Internal Port     |
|----|----------------|----------|---------------|-------------------|
|    | DNS            | UDP      | 53            | 53                |
|    | FTP            | TCP      | 21            | 21                |
|    | HTTP           | TCP      | 80            | 80                |
|    | HTTP Secondary | TCP      | 8080          | 8080              |
|    | HTTPS          | TCP      | 443           | 443               |
|    | TFTP           | TCP 🗸    |               |                   |
| Ad | d Edit Delete  |          |               | Page 1 🗸 of 4 🕨 🕨 |
|    |                |          |               |                   |

步骤3.从Protocol下拉列表中选择所需协议。此协议是有助于将私有IP地址转换为公有IP地址的传输层协议。

| Service Name            | Protocol                    | External Port | Internal Port |
|-------------------------|-----------------------------|---------------|---------------|
| DNS                     | UDP                         | 53            | 53            |
| FTP                     | TCP                         | 21            | 21            |
| HTTP                    | TCP                         | 80            | 80            |
| HTTP Secondary          | TCP                         | 8080          | 8080          |
| HTTPS                   | TCP                         | 443           | 443           |
| TFTP<br>Add Edit Delete | TCP V<br>TCP<br>UDP<br>IPV6 |               | Page 1 v of 4 |

- TCP 传输控制协议(TCP)是面向连接的Internet协议,用于提供可靠、有序的数据传输。
- UDP 用户数据报协议(UDP)是一种无连接Internet协议,用于提供快速的数据传输,但是不可靠和无序。
- IPv6 Internet协议第6版(IPv6)是Internet协议的最新版本,可用于支持大量使用IP的用户。

步骤4.在External Port字段中输入要用作外部端口的*端口*号。外部端口号用于在外部公共网络的终端用户设备与PAT设备之间建立连接。

|    | Service Name   | Protocol | External Port | Internal Port     |
|----|----------------|----------|---------------|-------------------|
|    | DNS            | UDP      | 53            | 53                |
|    | FTP            | TCP      | 21            | 21                |
|    | HTTP           | TCP      | 80            | 80                |
|    | HTTP Secondary | TCP      | 8080          | 8080              |
|    | HTTPS          | TCP      | 443           | 443               |
|    | TFTP           | TCP 🗸    | 152           | 147               |
| Ad | d Edit Delete  |          |               | Page 1 🗸 of 4 🕨 🕨 |
|    |                |          |               |                   |

步骤5.在Internal Port字段中输入要用作内部端口的*端口*号。内部端口用于在PAT设备和专用 网络设备之间建立连接。

步骤6.单击"**保存**"以保存设置。

#### 编辑服务管理

步骤1.如果要更改特定服务的任何设置,请选中相应服务旁的复选框以选择适当的服务。

| Service Name   | Protocol | External Port | Internal Port   |
|----------------|----------|---------------|-----------------|
| DHCP           | UDP      | 67            | 67              |
| L2TP           | UDP      | 1701          | 1701            |
| PPTP           | TCP      | 1723          | 1723            |
| IPSec          | UDP      | 500           | 500             |
| DCS            | тср      | 41            | 2               |
| Add Edit Delet | e        | <b>K</b>      | Page 4 🗸 of 4 🕨 |
|                |          |               |                 |

**注意**:您只能编辑新创建的服务。不能编辑现有服务。

步骤2.单击"编辑"并更改设置。

步骤3.单击"**保存**"保存设置。

删除服务管理

| Service Name    | Protocol | External Port | Internal Port   |
|-----------------|----------|---------------|-----------------|
| DHCP            | UDP      | 67            | 67              |
| L2TP            | UDP      | 1701          | 1701            |
| PPTP            | TCP      | 1723          | 1723            |
| IPSec           | UDP      | 500           | 500             |
| DCS             | тср      | 41            | 2               |
| Add Edit Delete |          | *             | Page 4 🗸 of 4 🕨 |
|                 |          |               |                 |

步骤1.如果要删除任何特定服务,请选中相应服务旁的复选框以选择适当的服务。 注意:您可以删除仅新创建的服务。无法删除现有服务。

步骤2.单击"删**除"**。

步骤3.单击"**保存**"保存设置。

## 结论

您现在已成功在RV32x系列VPN路由器上配置PAT。